## **!! WELCOME TO WEST SENECA CENTRAL SCHOOLS !!**

We would like to welcome all our new employees and introduce them to WincapWeb.

If you do not already have WincapWeb access, please call ext. 3116 or email Rebecca Hacic (<u>rhacic@wscschools.org</u>) to receive a personalized email invitation.

WincapWeb has many features, so PLEASE take a look at the next pages before you get on the site.

You can change your demographic information (address, contacts, phone number) for Human Resources, change your tax deductions for Payroll as often as needed and specify effective dates, you can view and print payroll checks going back to 2005, W-2 's back to 2009 and 1095C's. You can choose to not receive a direct deposit slip and just view or print them as needed from work or home. Changes must be approved electronically by either Payroll or Human Resources and will not be updated on WincapWeb until they are approved. Here is a list of features WincapWeb has to offer at this time. Hopefully more will be added in the future.

My Attendance Balances - View a summary of your Attendance Balances

My Leave Requests – Not available at this time

<u>My Attendance Activity</u> – View your Attendance Activity Detail

My Paychecks – View a summary or a detailed view of your Paycheck; Print individual paycheck stubs

<u>My Year to Date Totals</u> – View your year to date payroll totals, Select Calendar Year or School Year totals.

Print My W-2's – View and Print your W-2's

Print My 1095-C's- View and Print your 1095-C's

Employee Deductions – View and/or Change your tax deductions.

<u>My Employee Demographics</u> – View and/or change your demographic information.

My Paycheck Printing Elections – View and update your Direct Deposit Printing Elections

My W-2 Consent Elections – Consent or Withdraw Consent to receive your W-2 forms electronically online.

My Evaluations – Not available at this time.

My Positions & Salary Notices - Not available at this time

My 1095-C Consent Elections Consent or Withdraw Consent to receive your 1095-C forms electronically online.

| ile Edit View Favorites    | Tools Help                                                                                                |                                                                                                    |
|----------------------------|----------------------------------------------------------------------------------------------------|----------------------------------------------------------------------------------------------------|
| 🖇 🕨 Suggested Sites 🔻 🗿 V  | Veb Slice Gallery 🕶                                                                                       | 💁 🕶 💮 🔂 👻 🖃 🖷 👻 Page 👻 Safety 👻 Tools 👻 🔞 👻                                                                     |
|                            |                                                                                                    | chmond Central School District (WinCap Demo)- HM<br>WilliamConnolly@webdemo.com<br>ange Site   myAccount Logout |
| Home myWinCap Requi        | ilibons Professional Development Employee Self-Service Payroll Vouchers WinCapWeb > Employee Self-Service |                                                                                                    |
| ly Attendance Balances     | Mu áttendanse Balanses                                                                                    |                                                                                                    |
| lv Leave Requests          | View a summary of your Attendance Balances                                                                |                                                                                                    |
|                            | My Leave Requests                                                                                         | Click on any of these selections                                                                                |
| v Attendance Activity      | View and submit Leave Requests                                                                            | You can click on this list or on                                                                                |
| v Pavchecks                | My Attendance Activity                                                                                    | the left tool bar.                                                                                              |
| Vess to Date Totals        | View your Accentance Accivity Detail                                                                      | Let's start with "My                                                                                            |
| Tedi to pate rotais        | View a summary or a detailed view of your Paychecks; Print inc.                                           | Paychecks" (move to the next                                                                                    |
| rint My W-2s               | My Year to Date Totals                                                                                    | screen)                                                                                                    |
| nt My 1095-Cs              | View your year to date payroll totals                                                                     |                                                                                                    |
|                            | Print My W-2s                                                                                             |                                                                                                    |
| iployee Deductions         | View and Print your W-2s                                                                                  |                                                                                                    |
| Employee Demographics      | Employee Deductions                                                                                       |                                                                                                    |
| v Paycheck Printing        | View the deduction information that your organization has on file                                         |                                                                                                    |
| lections                   | My Employee Demographics                                                                                  | L REAL REAL                                                                                                    |
| W-2 Consent Elections      | view the demographic information that your organization has on hie                                        |                                                                                                    |
|                            | Ny Paycheck Printing Elections<br>View and update your Paycheck Printing Elections                        |                                                                                                    |
| Evaluations                | M. W.S. Concept Electron                                                                                  |                                                                                                    |
| Positions & Salary Notices | Consent or Withdraw Consent to receive your W-2 forms electronically on                                   | ine.                                                                                                    |
| 1095-C Concent Elections   | My Evaluations                                                                                            |                                                                                                    |
| AVER & SAMPLIN LIECOONS    | View your Evaluations that your organization has on file.                                                 | ~                                                                                                    |

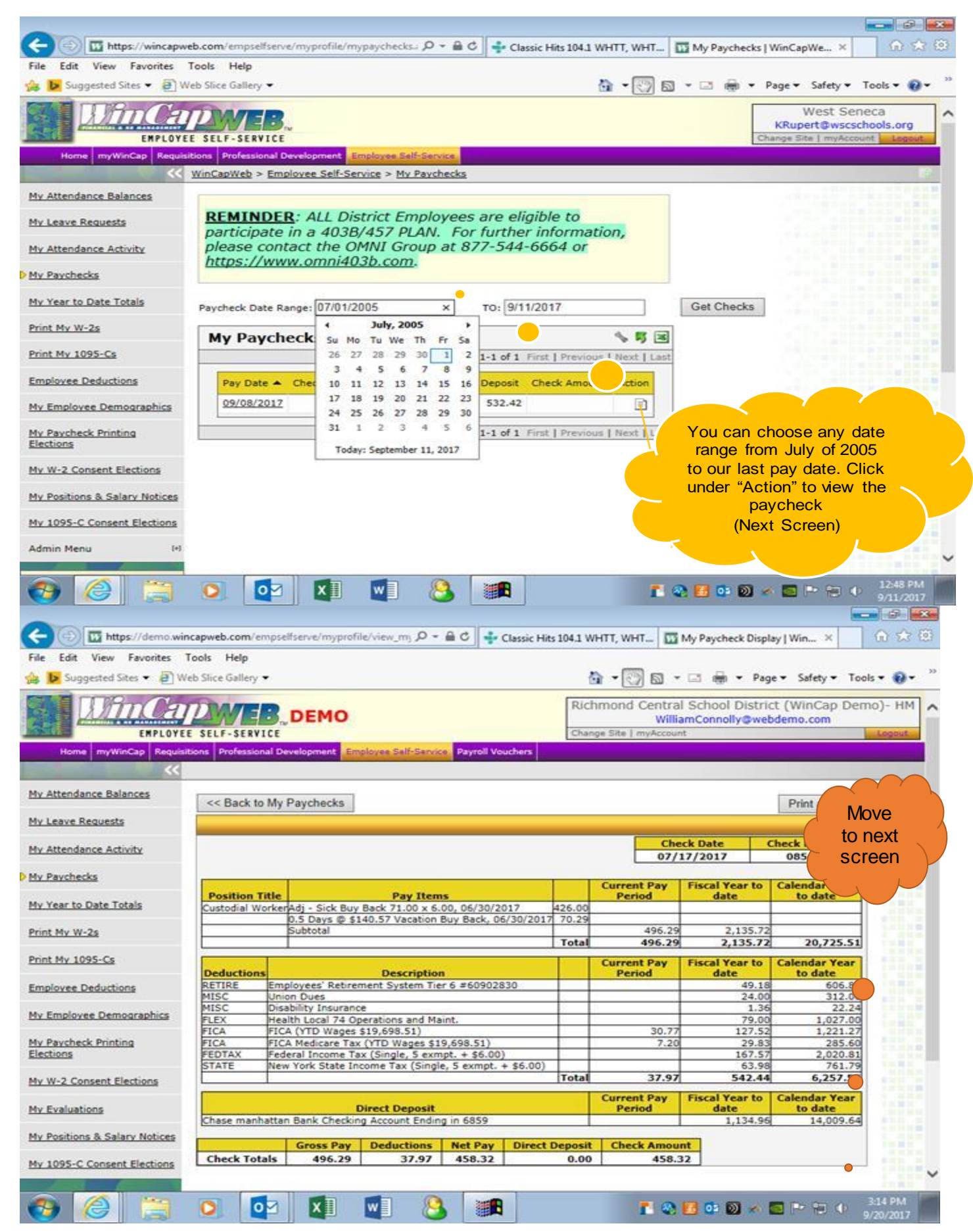

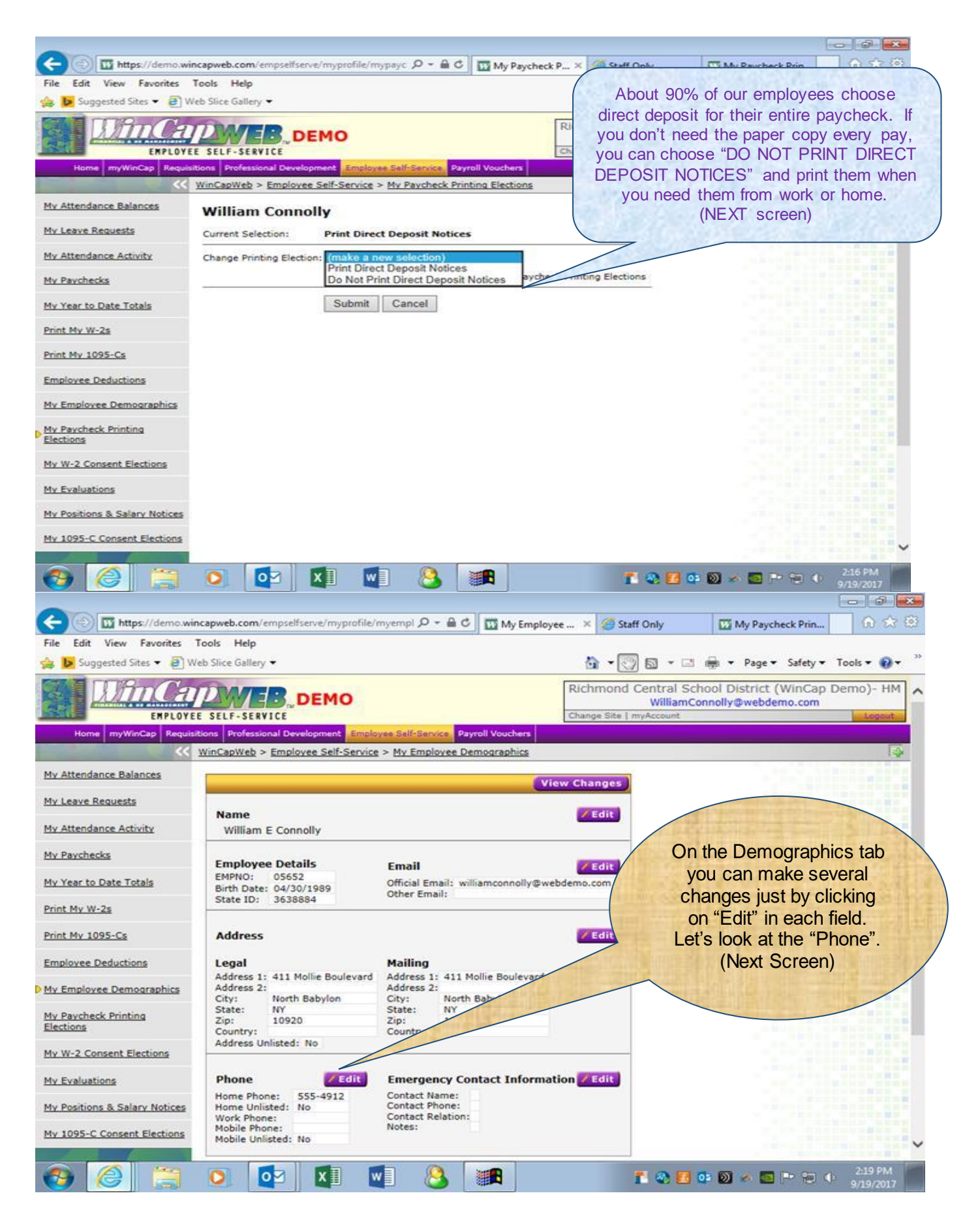

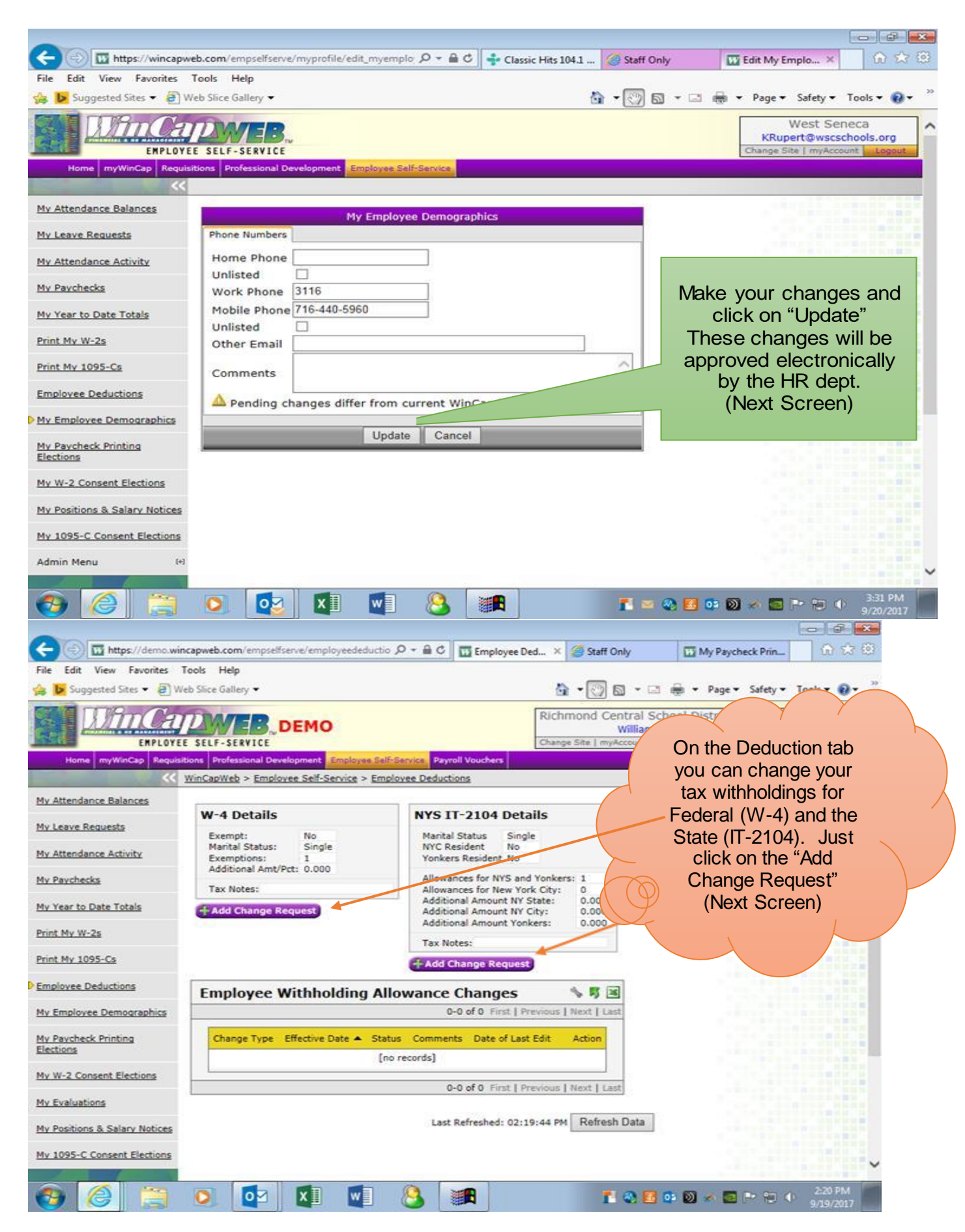

| (a) Ittps://demo.win              | ncapweb.com/empselfserve               | /edit_employeeded: 🔎 👻 🛱 🖒                                                                | 📅 Edit Employee 🗵                      | Staff Only        | My Paycheck Prin           | 6 🛠 🕄                |
|-----------------------------------|----------------------------------------|-------------------------------------------------------------------------------------------|----------------------------------------|-------------------|----------------------------|----------------------|
| File Edit View Favorites 1        | Tools Help<br>eb Slice Gallery 💌       |                                                                                           | 6                                      | • 🖓 🖬 • 🗆         | 💼 🔻 Page 🕶 Safety 🕶        | Tools 🕶 🔞 🕶          |
| My Attendance Balances            |                                        |                                                                                           | Employee Deductions [                  | W-4]              |                            |                      |
| My Leave Requests                 | W-4                                    |                                                                                           |                                        |                   |                            |                      |
| My Attendance Activity            | EMPNO<br>First Name, M.I.              | 05652<br>William E                                                                        |                                        |                   |                            |                      |
| My Paychecks                      | Last Name                              | Connolly                                                                                  | an Salact Bay D                        | 210               |                            |                      |
| My Year to Date Totals            | Marital Status:                        | Single                                                                                    |                                        | ate               |                            |                      |
| Print My W-2s                     |                                        | Note. If married, but leg                                                                 | ally separated, or sp                  | ouse is a nonres  |                            |                      |
| Print My 1095-Cs                  | E                                      | ] If your last name differs<br>call 1-800-772-1213 for                                    | from that shown on a replacement card. | your soo          | Make your change           | es                   |
| Employee Deductions               | Total number of<br>allowances          | 1                                                                                         |                                        | the               | en type your name          | e in                 |
| My Employee Demographics          | Additional amount<br>withheld          | 0.000                                                                                     |                                        |                   | this cell, click on        |                      |
| My Paycheck Printing<br>Elections |                                        | I claim exemption from a<br>conditions for exemption                                      | vithholding for 2017,                  | and               | (Next Screen)              |                      |
| My W-2 Consent Elections          |                                        | <ul> <li>Last year I had a r<br/>tax liability and</li> <li>This year I expect</li> </ul> | ght to a refund of all                 | fed               | head to a second to        |                      |
| My Evaluations                    |                                        | no tax liability.                                                                         | a refutitu or all fede                 | Lax Wit           | intelo because r'expect t  | U flave              |
| My Positions & Salary Notices     |                                        |                                                                                           |                                        | -                 |                            |                      |
| My 1095-C Consent Elections       | Signature                              | my knowledge and belief                                                                   | , it is arue, correct, a               | nd complete.      | s certificate and to the b | est or               |
|                                   |                                        | Typing your name in the<br>signature and is legally b                                     | signature box and cl<br>inding.        | icking the update | e button is the same as a  | a written            |
|                                   |                                        |                                                                                           |                                        | ~                 |                            |                      |
|                                   | Comments                               |                                                                                           |                                        | ~                 |                            |                      |
| 📀 🩆 🚞                             |                                        | 💶 💌 🕓                                                                                     | <b>B</b>                               | r 🥺 🖬             | 😳 🔊 🔺 🧰 🍽 🕫 🔶              | 2-21 PM<br>9/19/2017 |
|                                   |                                        |                                                                                           |                                        |                   |                            |                      |
|                                   |                                        |                                                                                           |                                        |                   |                            |                      |
| - D Intps://demo.win              | capweb.com/empselfserve/               | employeedeductio 🔎 - 🔒 C                                                                  | Employee Ded., ×                       | Staff Only        | W Paycheck Prin.           | <b>⊕</b> ★ @         |
| File Edit View Favorites T        | capweb.com/empselfserve/<br>Fools Help | 'employeedeductio 🔎 - 🗎 C                                                                 | 🔢 Employee Ded 🛛                       | 🝯 Staff Only      | My Paycheck Prin           | 6 🛠 🗐                |

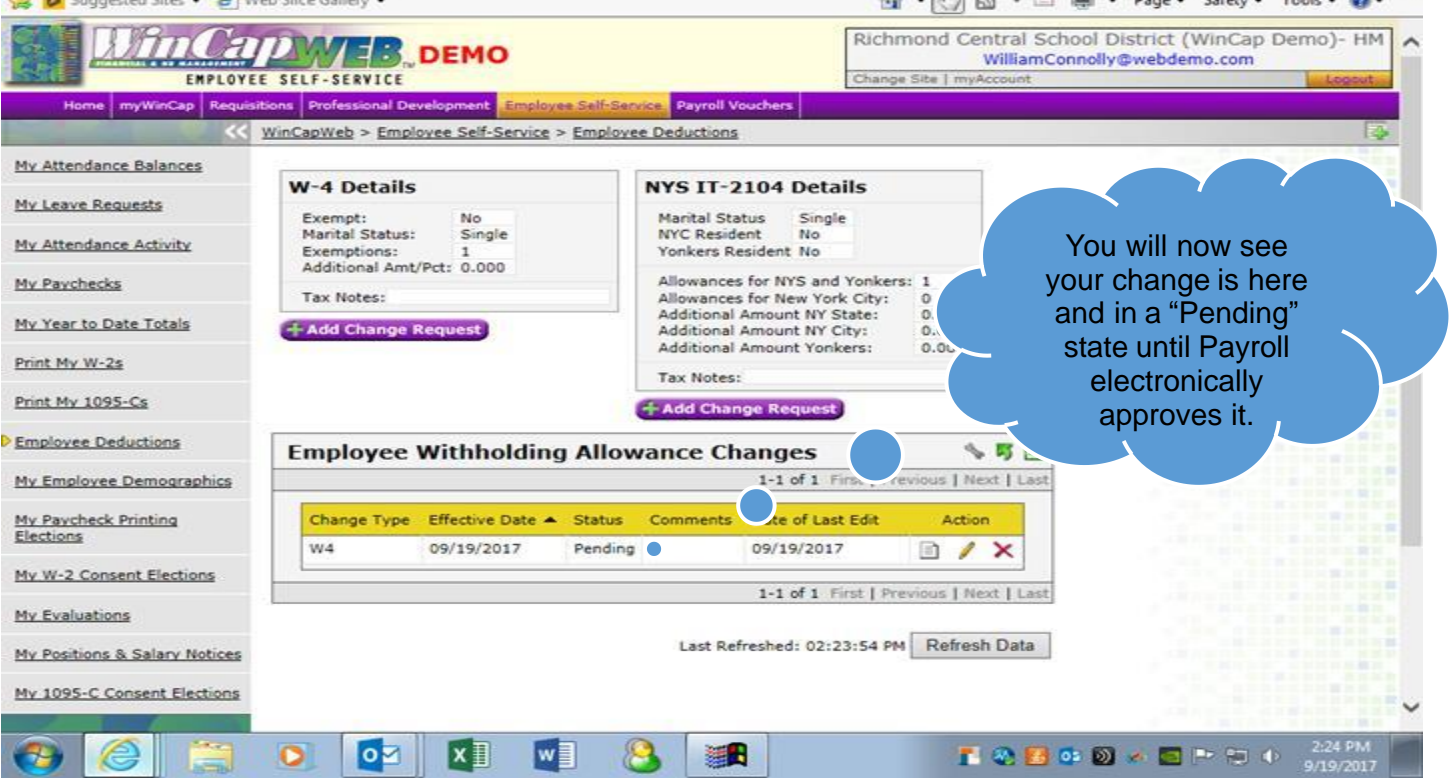

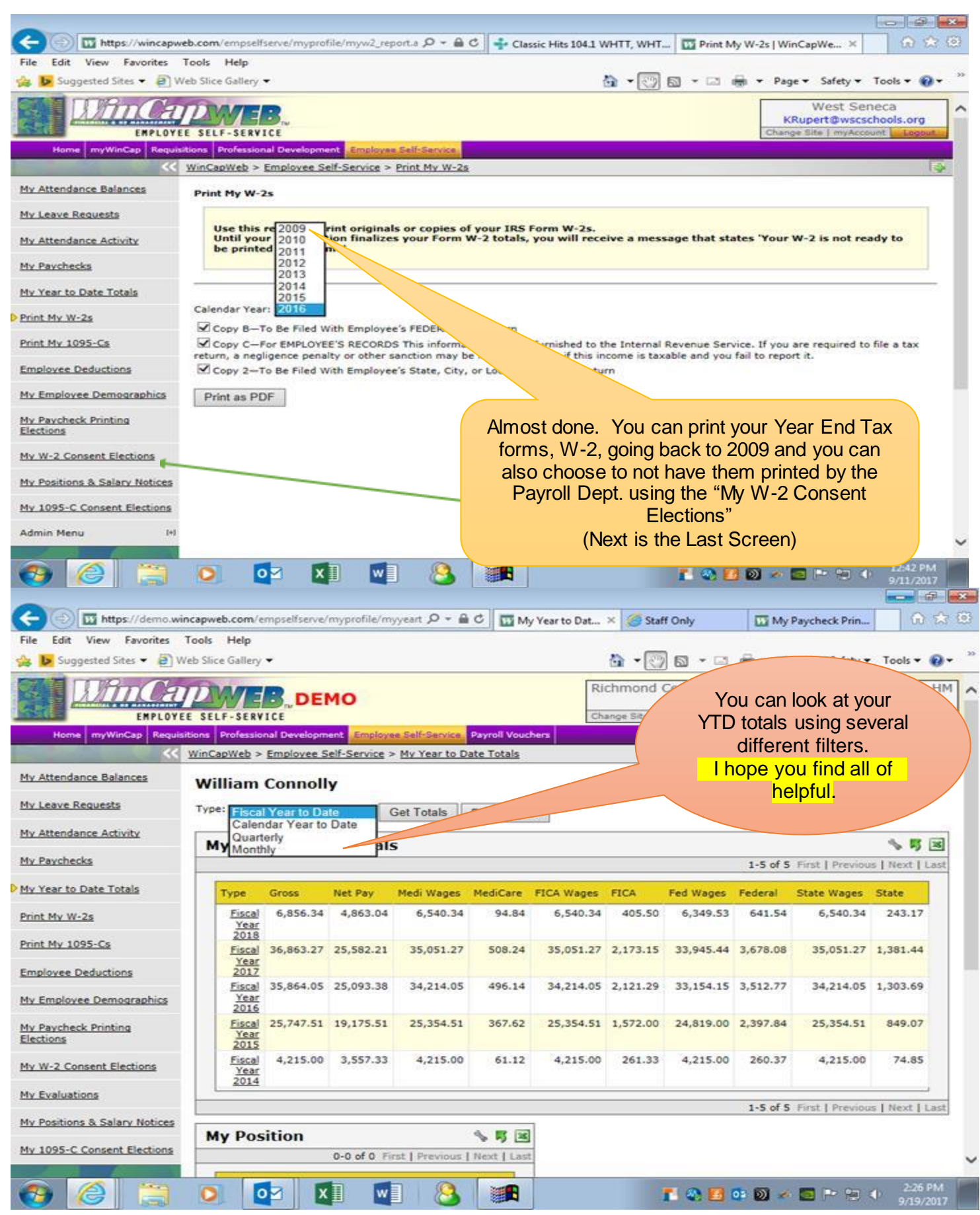

Page 7 of 7